### Valibox: Bringing DNSSEC Validation to the Home

Jelte Jansen and Cristian Hesselman

Tech Day, ICANN57, Nov 5, 2016

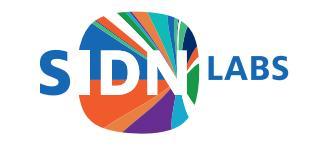

## Validation Rates

DNSSEC Validation Rate by country (%)

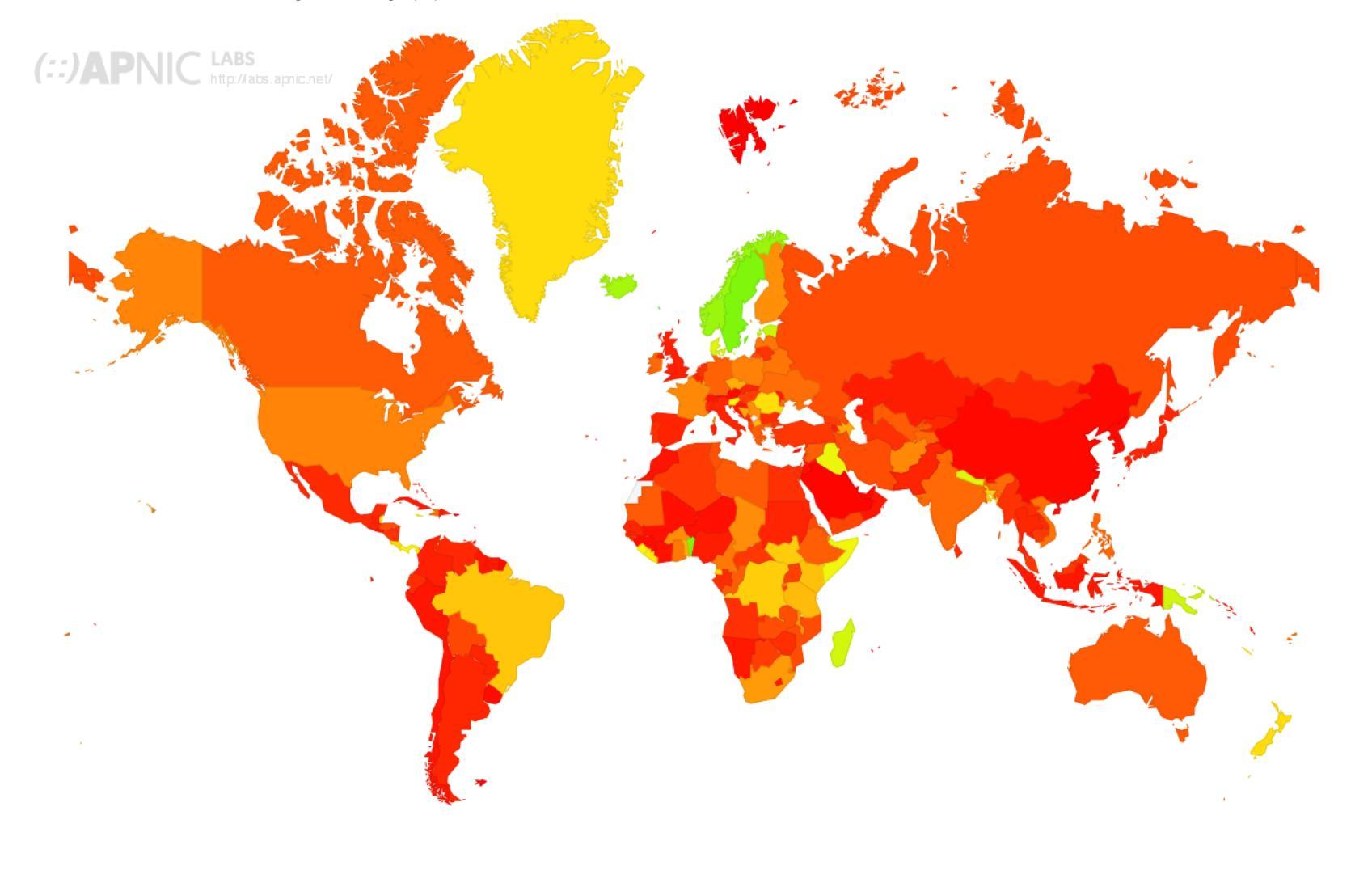

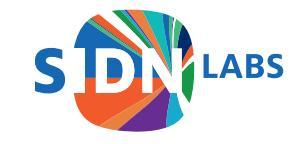

# Why is That?

- ISPs think it is hard
- Zone administrator failure results in support call
- "Site X works with competitor Y but not you!"
- Negative trust anchors centrally maintained at validating resolver (if at all)

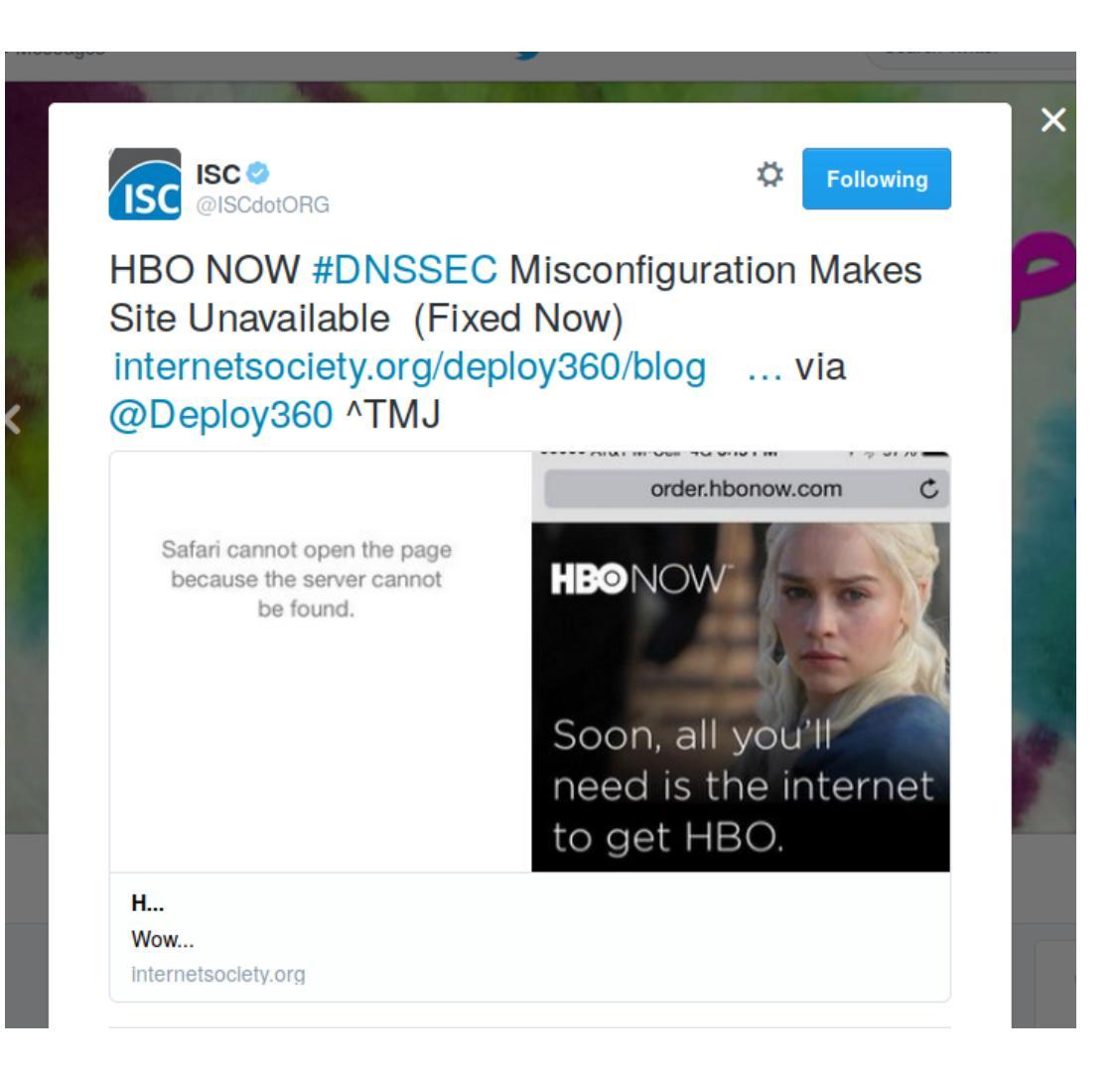

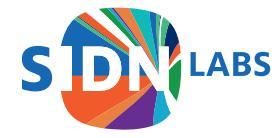

# Introducing the Valibox

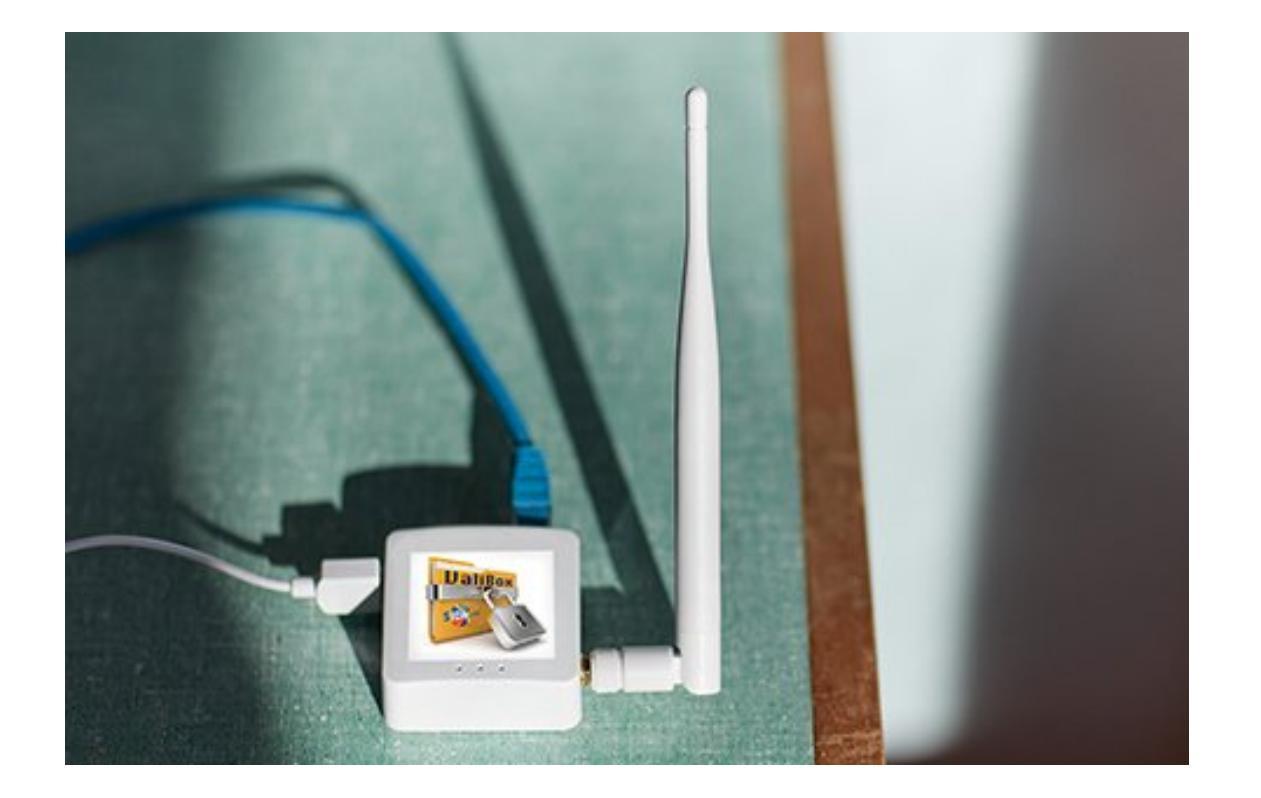

- Goal: plug-and-play DNSSEC validation for cheap home routers and other CPEs
- Valibox = installable software image for OpenWRT devices with Unbound and our extensions
- Showcased on GL-Inet devices, providing local wireless network with DNSSEC validation

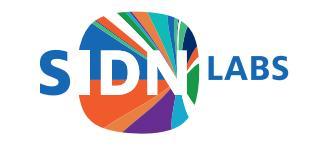

# But Wait, There's More!

- Our extension of Unbound
- Better DNSSEC error reporting
- User-friendly NTA management

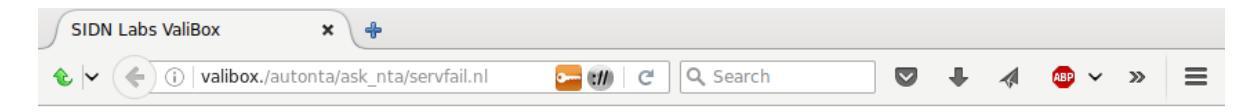

#### SIDN Labs ValiBox

#### Problem with servfail.nl

An error occurred while looking up the domain name servfail.nl..

It is possible this error is caused because DNSSEC-validation failed

The server at 37.97.255.53 returned a bad answer

#### Error: signature expired

For the DNS record: key servfail.nl.

If you think that this is caused by a configuration error of the DNS administrator at this zone, you can set a Negative Trust Anchor. Doing so will enable (insecure) access to the domain. The NTA will remain until the ValiBox is restarted.

Do NOT do this if you do not trust it.

Set a Negative Trust Anchor for servfail.nl

ValiBox Main menu

Here you can change the settings of the ValiBox, update passwords, see log files, and make backups.

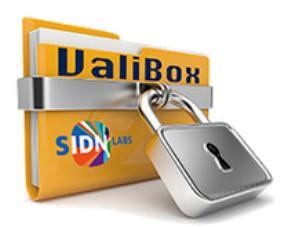

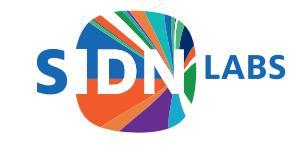

## Valibox Software

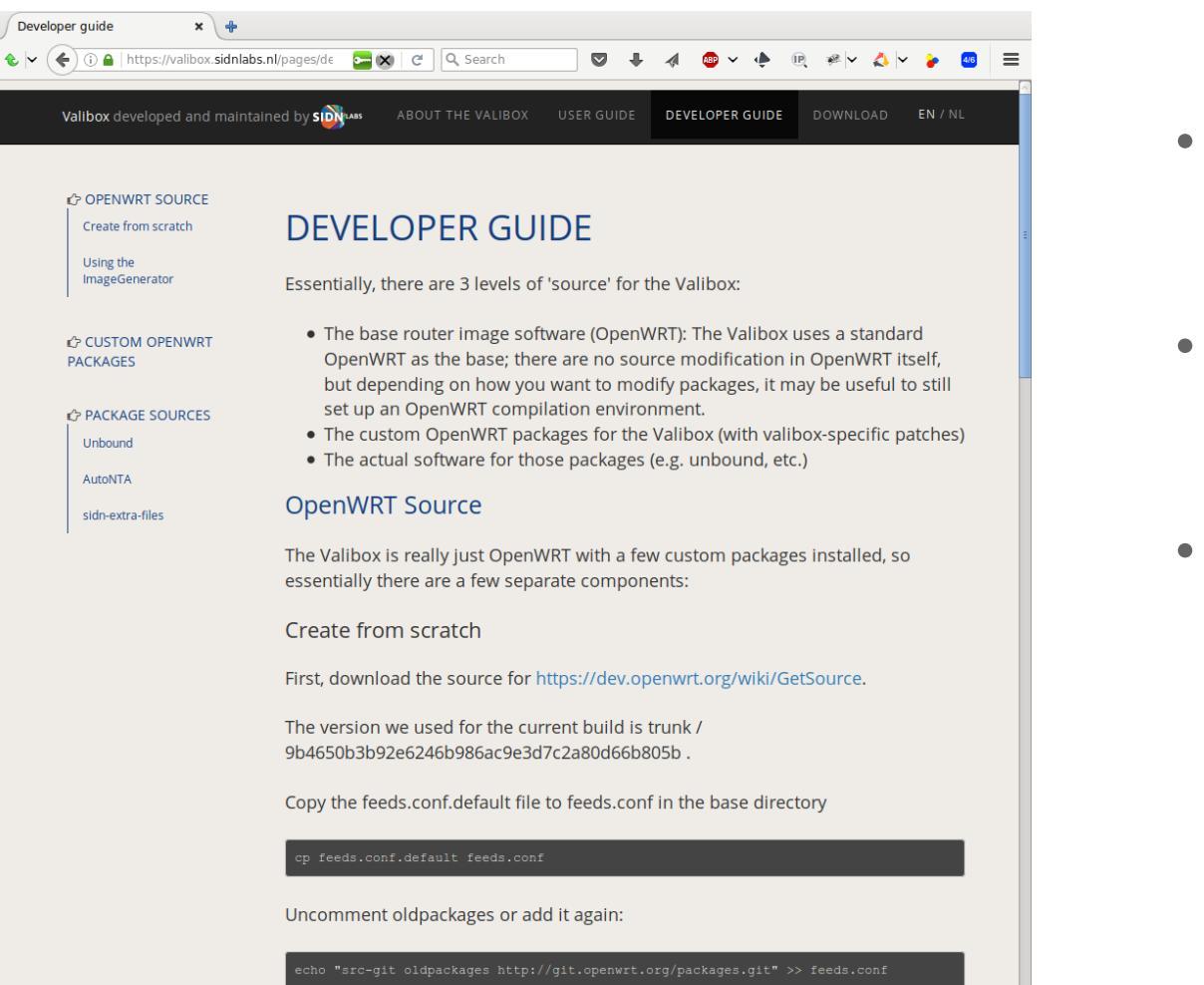

• Open source

### • https://valibox.sidnlabs.nl

 https://github.com/SIDN/ sidn\_openwrt\_pkgs

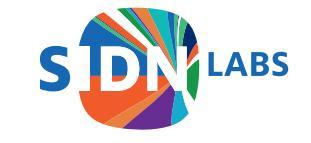

# So Again, Why?

- Allow less technical people to have DNSSEC at home
- (Make Valiboxes for your friends!)
- Experiment with negative trust anchor management
- Platform for future other home network protection tools

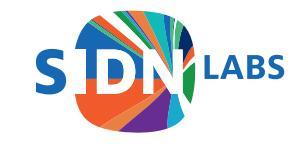

Follow us

SIDN.nl
@SIDN
SIDN

### Questions and Discussion https://valibox.sidnlabs.nl https://github.com/SIDN/sidn\_openwrt\_pkgs

Jelte Jansen | Senior Research Engineer +31 6 31 76 38 91 | jelte.jansen@sidn.nl | @twitjeb

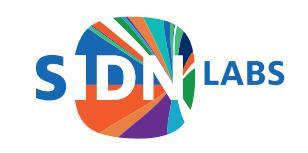